# 알기 쉬운 사업장대기오염물질관리시스템 배출권 거래 총량관리사업자 매뉴얼

www.stacknsky.or.kr

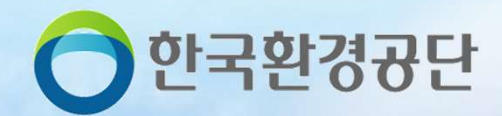

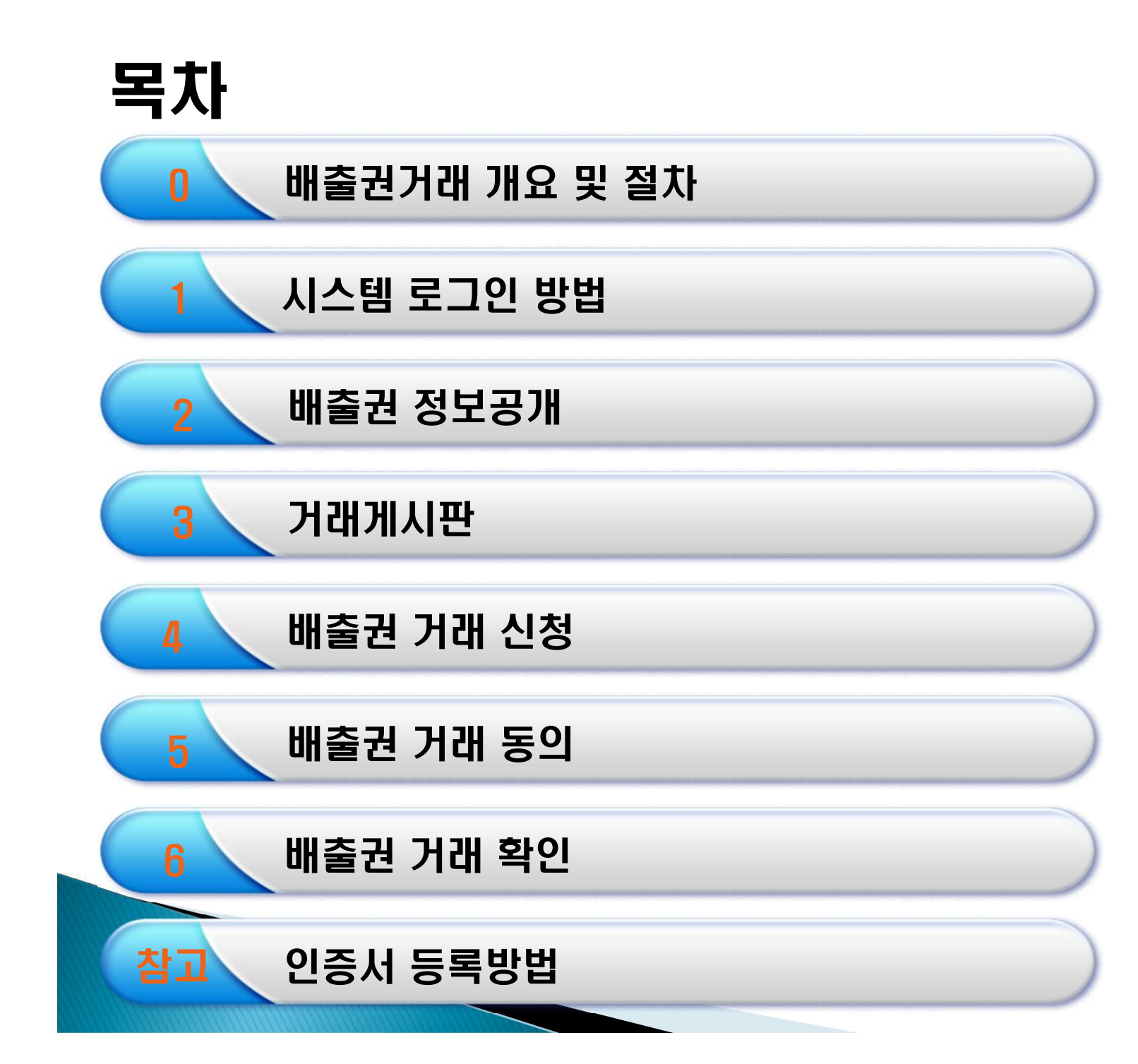

# 0. 배출권 거래 개요 및 절차

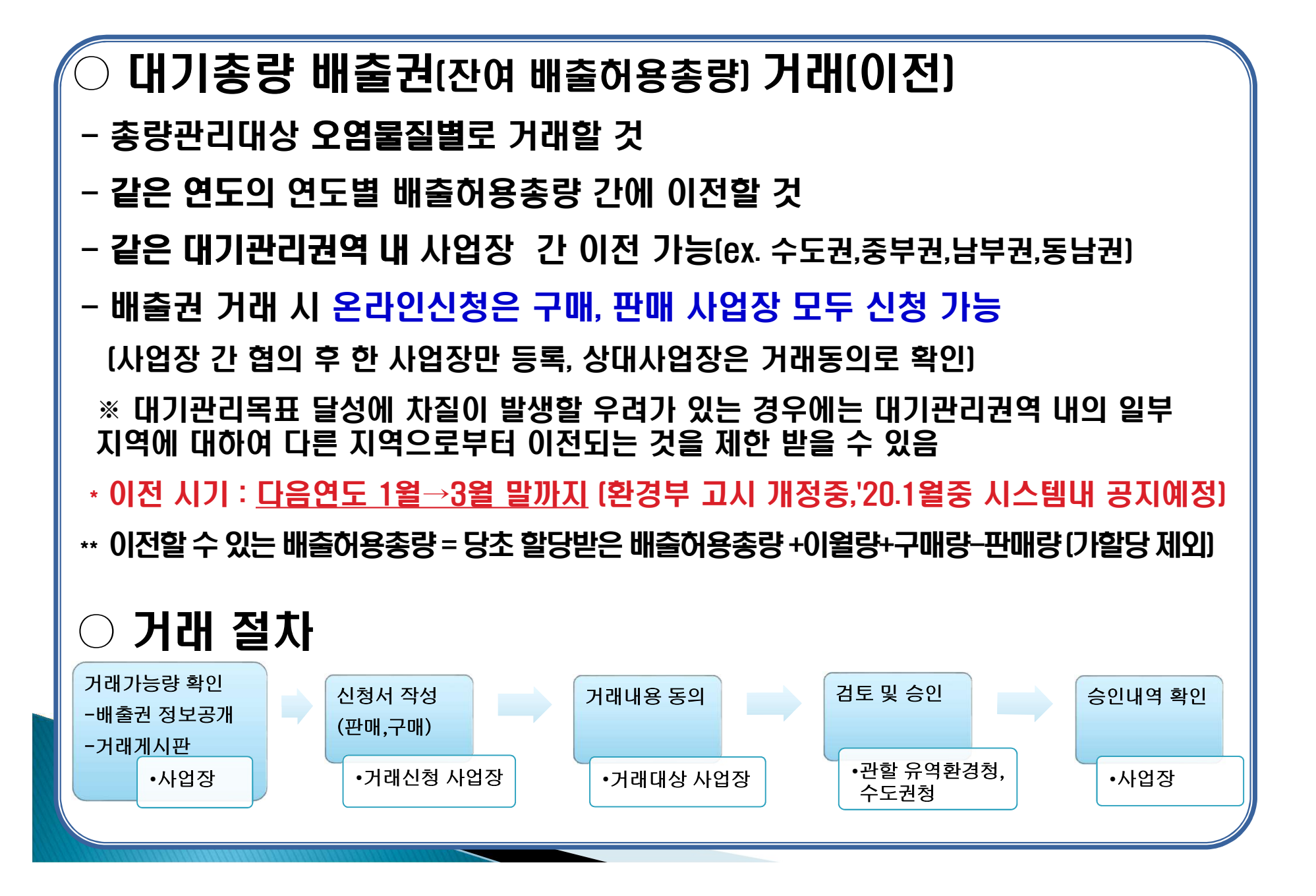

# 1. 시스템 로그인 방법 (기존 총량 사업장)

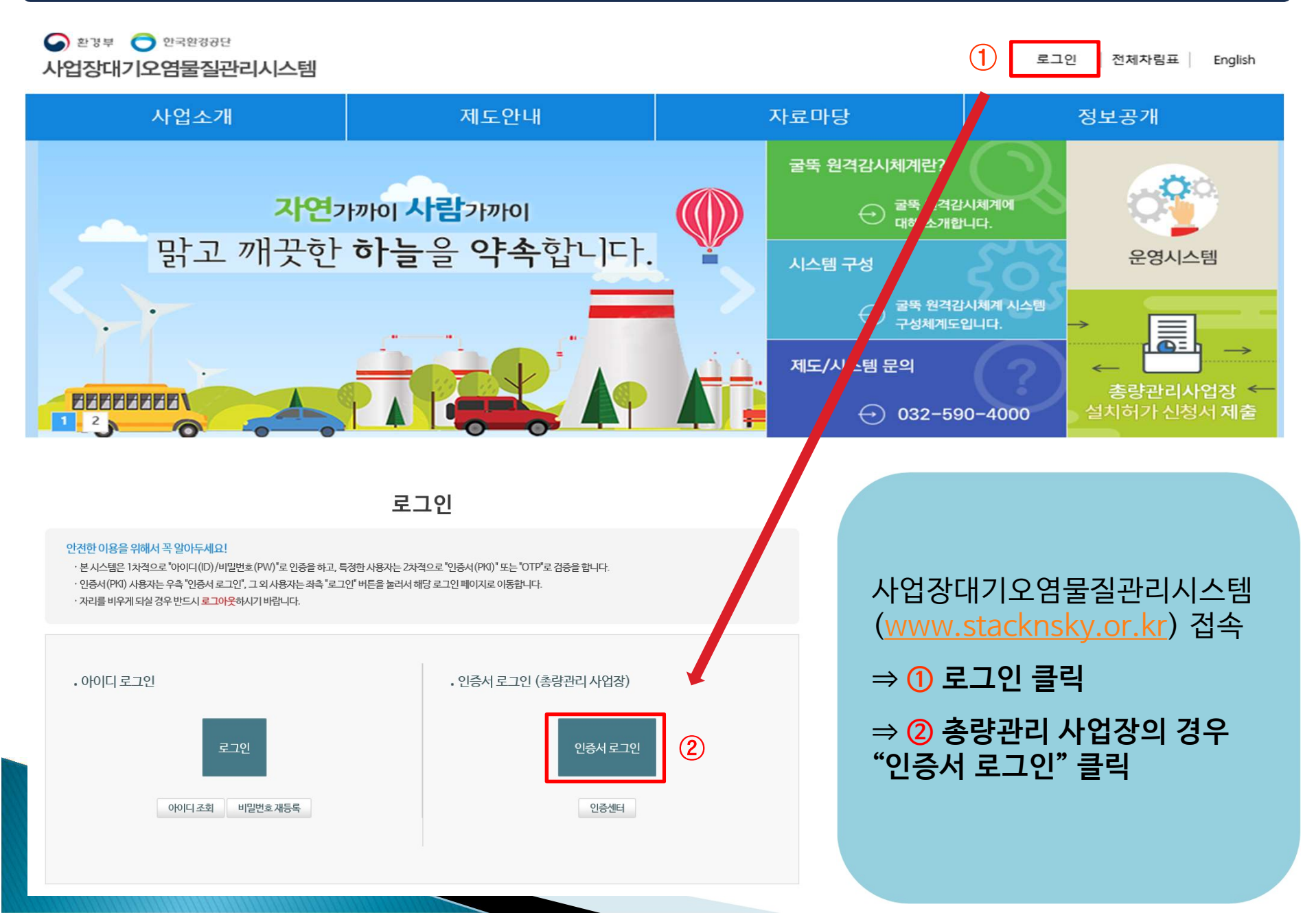

# 1. 시스템 로그인 방법 (기존 총량 사업장)

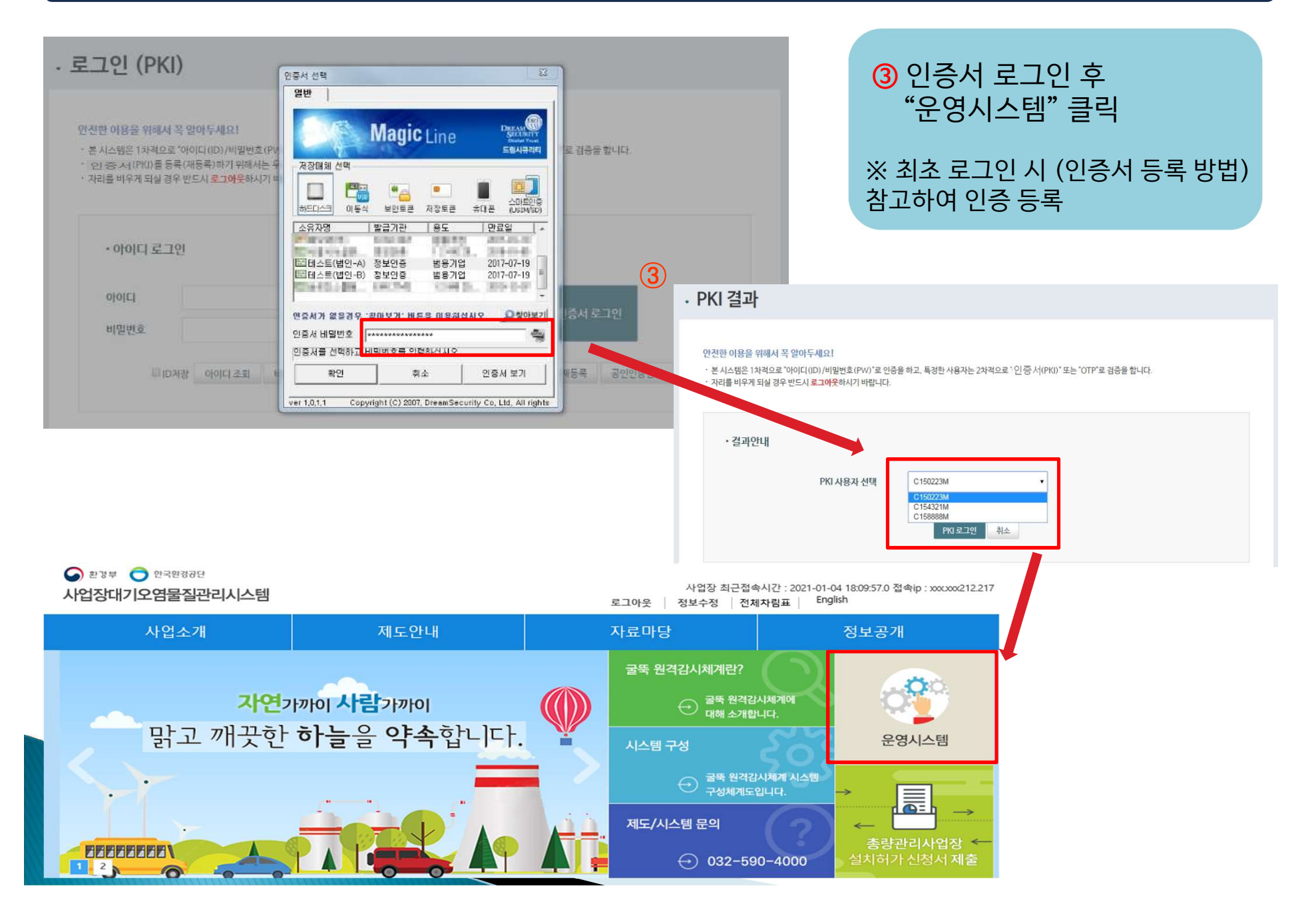

#### ※ 사업장대기오염물질관리시스템 (<u>www.stacknsky.or.kr</u>) 접속 ⇒ '운영시스템' 클릭

| ② CleanSYS & 대기총량관리시스템 - Internet Explorer ○ http://10.101.151.55:9999/Stack/index.isp.             | >                                                                                |
|----------------------------------------------------------------------------------------------------|----------------------------------------------------------------------------------|
|                                                                                                    | 사업장 담당자 🕕 2021-01-07 17:43:16 (최근접속시간) 04:59:47 면장 MY COP   MY INFO   도움말   로그아들 |
| ♠ 실시간자료 마감 행정자료 통계및분석 총량관리                                                                          | 배출권 거래 사업장관리 전 전 전 전 전 전 전 전 전 전 전 전 전 전 전 전 전 전 전                               |
| <ul> <li>· 배출권 거래 정보센터</li> <li>· 배출권 정보공개</li> <li>· · · · · · · · · · · · · · · · · · ·</li></ul> |                                                                                  |
|                                                                                                    |                                                                                  |
| 배출권 거래 정보센터                                                                                         | 세부 내용                                                                            |
| 배출권 정보공개                                                                                            | 총량사업장 이행연도/항목별 배출허용총량 잔여량 확인 가능                                                  |
| 거래게시판                                                                                               | 거래 희망 내역 게시(또는 거래 희망 사업장 검색)                                                     |
| 배출권 거래신청                                                                                            | 온라인 배출권 거래 신청                                                                    |
| 거래내역                                                                                                | 거래대상 사업장 거래동의 및 진행상태 확인                                                          |
|                                                                                                    |                                                                                  |

# 2. 배출권 정보공개 (배출권거래-배출권거래 정보센터-배출권정보공개)

| 🖈 배출권 정보 | 보공개    |           |        | 1       |         |          | ♠ 배출권 거래 > 배출권 거래 정보 | 센터 > 배출권 정보공개         |             |
|----------|--------|-----------|--------|---------|---------|----------|----------------------|-----------------------|-------------|
| ·권역 전    | 1체 · · | 사업장 전체    | •      | 2, 🗌 제외 |         |          |                      | Q ক্রের্থ<br>৫ র্যাকা | 배출권 거래 정보센터 |
| * 11023  |        |           |        |         |         |          | 713                  | 975 - 2020-12-21      | 🕒 배출권 정보공개  |
| 지역       | 시군구    | 사업장코드 / 사 | 업장명 이행 | 연도 항목   | 전여량(kg) | 담당자 전화번호 | 12                   |                       |             |
| 서울특별시    | 양천구    |           | 20     | 20 NOx  | 2,881   |          |                      |                       | 거래게 시판      |
| 서울특별시    | 양천구    |           | 20     | 20 TSP  | 211     |          |                      | -                     |             |
| 서울특별시    | 양천구    |           | 20     | 20 NOx  | 60, 771 | -        |                      |                       | 🕒 배술권 거래신청  |
| 서울특별시    | 강남구    |           | 20     | 20 NOx  | 6, 699  |          |                      |                       |             |
| 서울특별시    | 강남구    |           | 20     | 20 TSP  | 1,659   |          |                      |                       | 🕒 거래내역      |
| 서울특별시    | 송파구    |           | 20     | 20 NOx  | 16,519  |          |                      |                       |             |
| 서울특별시    | 강서구    |           | 20     | 20 NOx  | 5, 831  |          |                      |                       | 🕞 배출권 예측정보  |
| 서울특별시    | 마포구    |           | 20     | 20 NOx  | 39, 798 |          |                      |                       |             |
| 서울특별시    | 마포구    |           | 20     | 20 SOx  | 1,099   |          |                      |                       |             |
| 서울특별시    | 마포구    |           | 20     | 20 TSP  | 1, 379  |          |                      |                       |             |
| 서울특별시    | 은평구    |           | 20     | 20 NOx  | 1, 494  |          |                      |                       |             |
| 서울특별시    | 은평구    |           | 20     | 20 TSP  | 279     |          |                      |                       |             |
| 서울특별시    | 송파구    |           | 20     | 20 NOx  | -1,614  |          |                      |                       |             |
| 서울특별시    | 서초구    |           | 20     | 20 NOx  | 2,021   |          |                      |                       |             |
| 서울특별시    | 강남구    |           | 20     | 20 NOX  | 10,067  |          |                      |                       |             |
| 서울특별시    | 마포구    |           | 20     | 20 NOX  | 4, 799  |          |                      |                       |             |
| 서울특별시    | 양천구    |           | 20     | 20 NOx  | 10,852  |          |                      |                       |             |
| 서울특별시    | 양천구    |           | 20     | 20 SOx  | 0       |          |                      |                       |             |
| 서울특별시    | 구로구    |           | 20     | 20 NOx  | 5, 954  |          |                      |                       |             |
| 서울특별시    | 구로구    |           | 20     | 20 SOx  | 0       |          |                      |                       |             |
| 서울특별시    | 강서구    |           | 20     | 20 NOX  | -10,995 |          |                      |                       |             |
| 서울특별시    | 송파구    |           | 20     | 20 NOx  | 16,917  |          |                      |                       |             |
| 서울특별시    | 송파구    |           | 20     | 20 SOx  | 0       |          |                      |                       |             |
| 서울특별시    | 송로구    |           | 20     | 20 NOx  | 19,831  |          |                      |                       |             |
| 서울특별시    | 강남구    |           | 20     | 20 NOX  | 14,829  |          |                      | -                     |             |

#### ① 사업장의 권역, 사업장명, 항목별 해당연도의 잔여량 조회 가능

※ 조회연도는 이행연도(배출권거래 희망연도)로 검색하여야 하며, 과거연도는 거래 불가

#### - [등록]버튼 클릭 → 거래희망 세부내역 작성 후 판매 ・구매 희망글 등록

#### ② 본인 사업장의 판매 · 구매 희망글 작성 가능

#### ① 거래 희망 사업장 검색 가능 (권역·사업장·항목별 조회)

| - <mark>○ 거래게시판</mark><br>- ○ 배출권 거래신청<br>- ○ 거래내역<br>- ○ 배출권 예측정보                                                                                                    |
|----------------------------------------------------------------------------------------------------|
| 금 배출권 거래신청<br>금 거래내역<br>금 배출권 예측정보                                                                                                    |
| ·····································                                                                                                    |
| 🕒 배출권 예측정보                                                                                                    |
|                                                                                                    |
|                                                                                                    |
| <b>7</b>                                                                                                    |
| анни.<br>[]Q धæ                                                                                                    |
|                                                                                                    |
| ▼         -         -         -         -         -         -         -         -         -         -         -         -         -         -         -         -         -         -         -         -         -         -         -         -         -         -         -         -         -         -         -         -         -         -         -         -         -         -         -         -         -         -         -         -         -         -         -         -         -         -         -         -         -         -         -         -         -         -         -         -         -         -         -         -         -         -         -         -         -         -         -         -         -         -         -         -         -         -         -         -         -         -         -         -         -         -         -         -         -         -         -         -         -         -         -         -         -         -         -         -         -         -         -         -         -         - |
|                                                                                                    |
| ● 반배         → 내 * 비 ŵ면노         2020         ▼           ● TSP         Sox         Nox         (Nox: 질소산화물, Sox: 황산화물, TSP: 먼지)                                                                                                    |
| Kg                                                                                                    |
| ● 월 (1Kg 당 단가) ○ 추후혐의                                                                                                    |
| ○ 완료 ● 미완료 희망거래기간 ~ □                                                                                                    |
|                                                                                                    |
|                                                                                                    |
|                                                                                                    |

🖃 배출권 거래 정보센터

# 3. 배출권 거래게시판 (배출권거래-배출권거래 정보센터-거래게시판)

### 4. 배출권 거래 신청 (배출권거래-배출권거래 정보센터-배출권 거래신청)

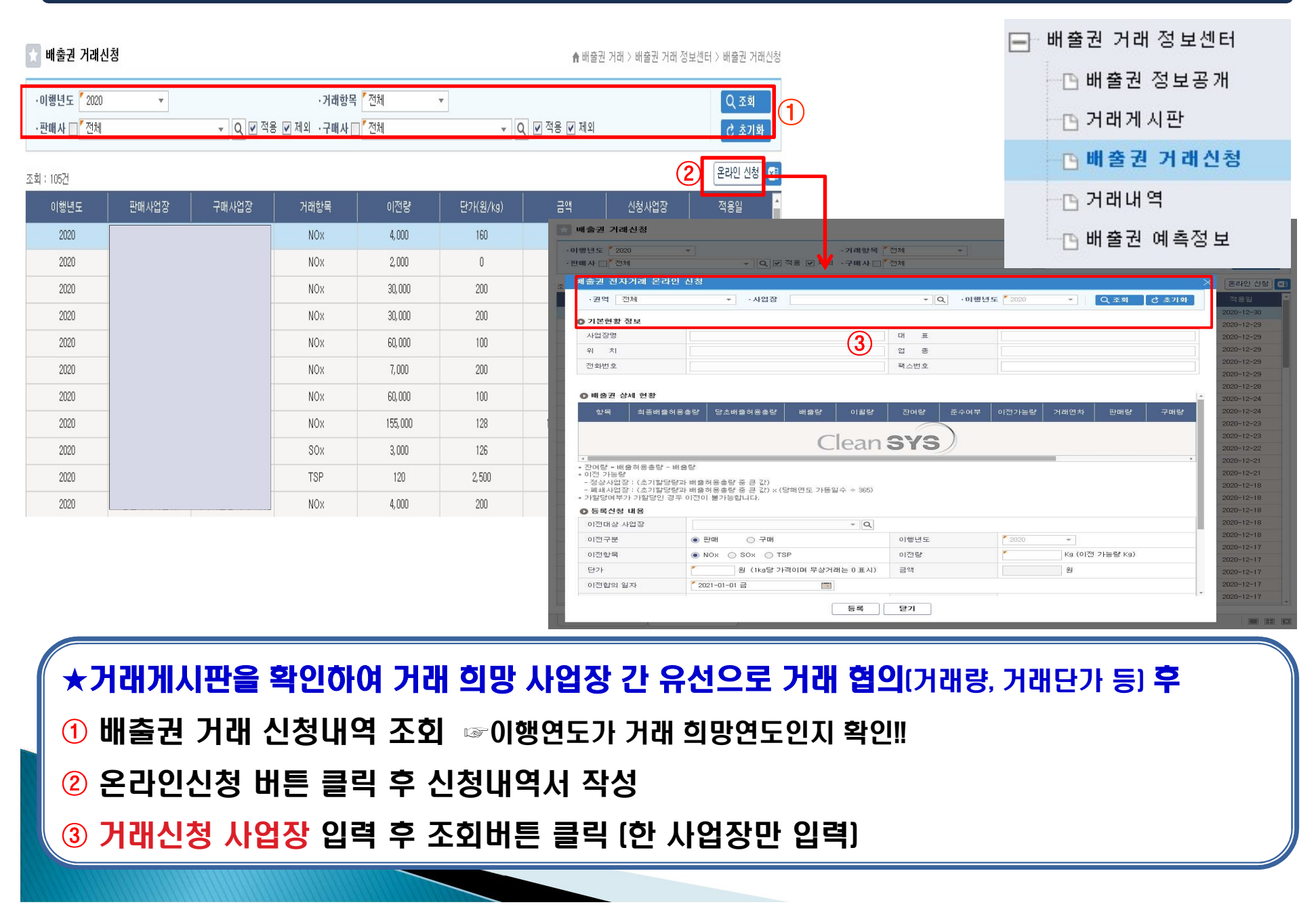

# 4. 배출권 거래 신청 (배출권거래-배출권거래 정보센터-배출권 거래신청)

| 배출권 전자거리                                | 래 온라인 신청                                                |                        |              |                     |                             |              |               |           |          |       |               |  |
|-----------------------------------------|---------------------------------------------------------|------------------------|--------------|---------------------|-----------------------------|--------------|---------------|-----------|----------|-------|---------------|--|
| ·권역 수도                                  | 권(총량) ▼                                                 | ·사업장                   |              |                     | - 0                         | ↓ · 미행년      | <b>도</b> 2020 | -         | Q হেয়   | ♂ 초기화 | □ 배축권 거래 정보세터 |  |
| ◎ 기본현황 정보                               | <u>.</u>                                                |                        |              |                     |                             | 4            |               |           |          |       |               |  |
| 사업장명                                    |                                                         |                        |              |                     | CH <u>#</u>                 |              |               |           |          |       | 🕒 배출권 정보공개    |  |
| 위 시<br>전화번호                             |                                                         |                        |              |                     | 집 중 팩스번호                    |              | _             |           |          |       |               |  |
|                                         |                                                         |                        |              |                     |                             |              |               |           |          |       | - [] 거래게시판    |  |
| Ο 배출권 상세                                | 현황                                                      | +                      |              |                     |                             |              |               |           |          |       | □ 배출권 거래신청    |  |
| 항복 ···································· | 최종배출허용총량 당초배출허용총량 배출량 이횔량<br>45.152 43.147 29.212 2.005 |                        | 산여량<br>5,840 | 순수여루<br>준수          | 이선가등량<br>45,152             | 거래면자<br>3차년도 | 만매량 0         | - 구매량<br> |          |       |               |  |
| SOx                                     | 0                                                       | 0                      | 0            | 0                   | 0                           | 준수           | 0             | 차년도       | 0        | 0     |               |  |
| · 자미랴 = 배축치                             | 908                                                     | 1, 743                 | 1,026        | 165                 | 882                         | 순구           | 1,908         | 3자연도      | 0 0<br>+ |       |               |  |
| • 이전 가능량<br>- 정상사업장 : (                 | ~~~~~~~~~~~~~~~~~~~~~~~~~~~~~~~~~~~~~                   | 『중 큰 값》                |              | 1.4                 |                             |              |               |           |          |       | 말 배울전 에북영도    |  |
| - 폐쇄사업상 : (<br>• 가할당여부가 기               | 조기일당당과 배울허용송당<br>i할당인 경우 이전이 불가능                        | [ 중 큰 값) × (당)<br>합니다. | 깨언도 가동일      | (÷365)              |                             |              |               |           |          |       |               |  |
| ◎ 등록신성 내용<br>이전대상 사업장                   |                                                         | × Q                    | (5)          |                     |                             |              |               |           |          |       |               |  |
| 이전구분 6                                  | ) 💿 판매 🔷 구매                                             |                        | 이행년도         |                     | 2020 👻                      |              |               |           |          |       |               |  |
| 이전항목                                    | ● NOX ○ SOX ○ TSP                                       |                        | 이전량          | 6                   | Kg (이전                      | 가능량 Kg)      |               |           |          |       |               |  |
| 단가                                      | 원 (1kg당 가격이며                                            | 무상거래는 0표시)             | 금액           |                     | 원                           |              |               |           |          |       |               |  |
| 이전합의 일자                                 | * 2021-01-05 화                                          |                        |              |                     |                             |              |               |           |          |       |               |  |
| 대금지급기간                                  | (예 : 30일 이내, 60일 이내, 즉시 지불) 대금지급방식                      |                        |              | (                   | (예 : 어음, 현금, 어음 50% 현금 50%) |              |               |           |          |       |               |  |
| 대금지급방법                                  | (예 : 일괄지급, 총 5회 분활납                                     |                        |              | 5회 분할납부/1           | 개월)                         |              |               |           |          |       |               |  |
| 구매사유                                    | * 가동율 증가(생산량 또는 처리량 증가 등) * 구매사유 상세 (구                  |                        |              | (구매사유가 '기타'일시 필수입력) |                             |              |               |           |          |       |               |  |
| 판매사유                                    | ▼ 방지시설 개선(방지시설 교체) ▼ 판매사유 상세 (구매                        |                        |              |                     | 구매사유가 '기타'실시 필수입력)          |              |               |           |          |       |               |  |
| ⑦                                       |                                                         |                        |              |                     |                             |              |               |           |          |       |               |  |
| ④ 신청사업장 정보 조회                           |                                                         |                        |              |                     |                             |              |               |           |          |       |               |  |
| ⑤ 이전대상(거래대상) 사업장 정보 조회                  |                                                         |                        |              |                     |                             |              |               |           |          |       |               |  |
| <mark>⑥</mark> 판마                       | ⑥ 판매, 구매 선택 시 대상사업장과의 이전(거래) 가능량 확인 가능                  |                        |              |                     |                             |              |               |           |          |       |               |  |
| (7) 등록                                  | ⑦ 등록신청서 작성 후 등록하면 거래대상사업장에게 신청서 자동 전송                   |                        |              |                     |                             |              |               |           |          |       |               |  |

### 5. 배출권 거래 동의 (배출권거래-배출권거래 정보센터-거래내역)

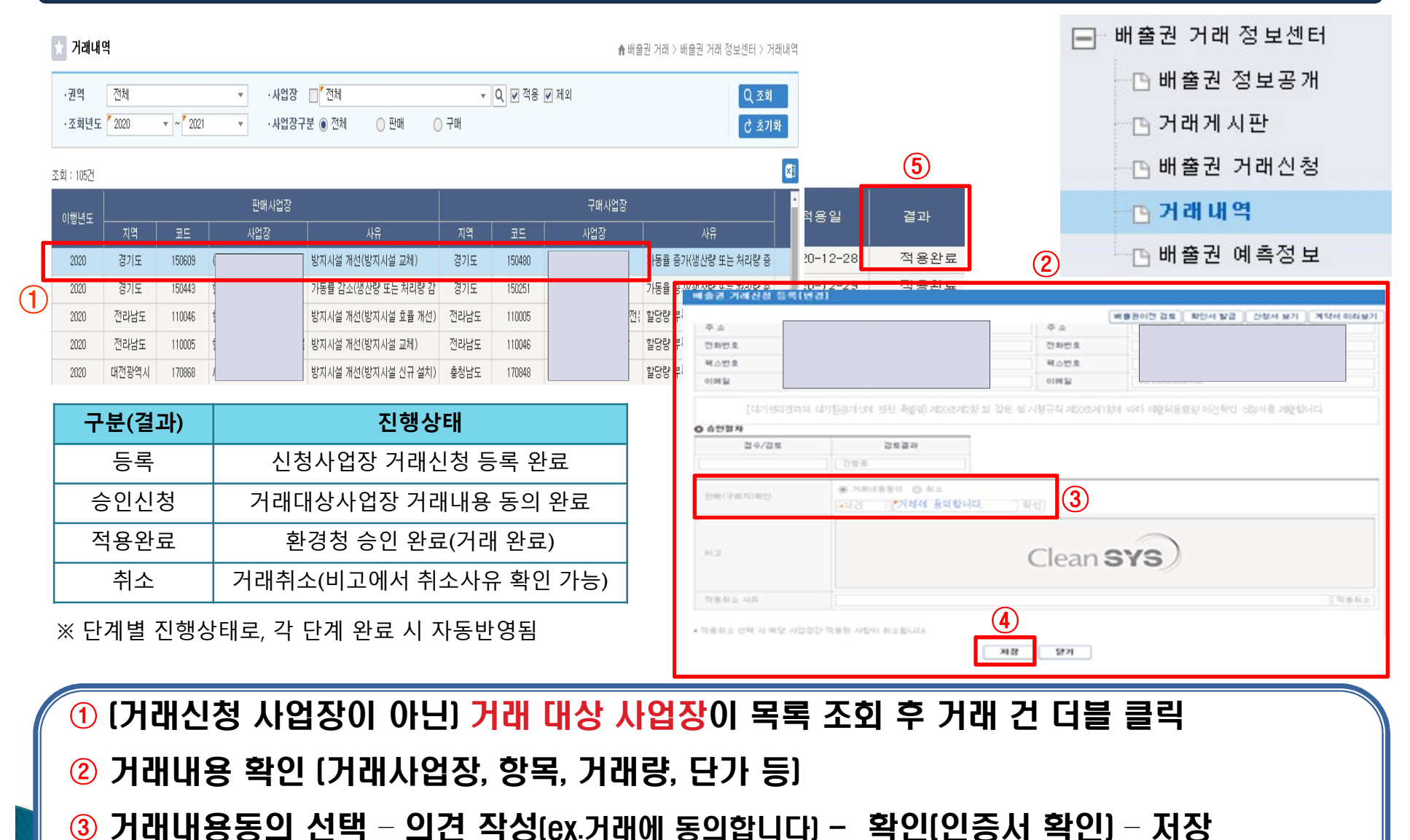

④ 저장 되면 관할 환경청에서 검토 후 승인

⑤ '거래내역' 메뉴에서 조회 후 결과 탭 '적용완료' 확인

#### ※ 이윌량 및 예상 이윌가능량은 3월 이후 최종확정 후 확인바랍니다

#### ① 사업장 조회 후 거래내역 적용여부 확인

·사업장 🔲

\*

| ·조회년도                                                                                        | 2020                                                       | 💌 ~ 🎽 2020                                                  | Ψ.                                      | ·구분 <sup>7</sup> 전체            | * |      |     |      |          |      |             |          |          |            |                |            |               |        |
|----------------------------------------------------------------------------------------------|------------------------------------------------------------|-------------------------------------------------------------|-----------------------------------------|--------------------------------|---|------|-----|------|----------|------|-------------|----------|----------|------------|----------------|------------|---------------|--------|
| <ul> <li>이행결과잔여</li> <li>준수여부: 이</li> <li>준수여부: 기</li> <li>당초배출허용</li> <li>최종배출허용</li> </ul> | 4량 : 최종배출<br> 행결과잔여량<br> 할당된 배출히<br>응총량 : 당초회<br>응총량 : 당초배 | 허용총량 - 배절<br>f이 음수인 경우<br>처용총량이 있는<br>당받은 배출허용<br>출허용총량 + 0 | 출량<br>위반<br>사업장의 준수<br>용총량<br> 윌량 + 구매령 | :여부는 표시안함<br>중 - 판매량 + 증량 - 감량 |   |      |     |      |          |      | (1)         |          |          |            |                |            |               |        |
| 조회 : 1건                                                                                      |                                                            |                                                             |                                         |                                |   |      |     |      |          |      |             |          |          |            | • 최종 회:        | 수전 배출량 조   | 칙 방법 : Ctrl + | 조회버튼   |
| 귀여                                                                                           | 7109                                                       |                                                             | 내어자코드                                   | 내어자며                           | * | 이해네드 | 하모  | 레세어브 | 이행결과     | 조스어브 | <br> 최종배출허용 | 당초배출     | 당초배출허용   | 이위라(ka)    | 에사이왕기노르랴(৮০)   | 그매란(ka)    | 파미바르분(ka)     |        |
| 25                                                                                           |                                                            |                                                             | VIE977                                  | ~~~~~                          |   | 이용근도 | 87  | 베페어구 | 잔여량(kg)  | 군구여구 | 총량(kg)      | 허용총량(kg) | 가할당량(kg) | 01213(1/3) | MS VI2/188(N3) | T-018(1/3) | 2418(89)      | 합계     |
|                                                                                              |                                                            |                                                             |                                         |                                |   | 2020 | NOx | 정상   | 409, 496 | 준수   | 627, 531    | 720, 142 | 0        | 564        | 106, 513       | 0          | 93, 175       | 218,03 |
|                                                                                              |                                                            |                                                             |                                         |                                |   |      |     |      |          |      |             |          |          |            |                |            |               |        |
|                                                                                              |                                                            |                                                             |                                         |                                |   |      |     |      |          |      |             |          |          |            |                |            |               |        |

Q 🔽 적용 🗹 제외

#### 🗙 배출허용총량 종합정보

전체

·권역

| 6. 배출권 거래 확인(총량관리-분석통계-배출허용총량 종합정보) |      |
|-------------------------------------|------|
|                                     |      |
|                                     | - 할당 |

|   | 할당            |
|---|---------------|
| + | 총량초과과징금       |
|   | 분석통계          |
|   | 🕒 배출허용총량 종합정보 |
|   |               |

### 인증서 등록 방법 (인증서 최초 등록 또는 재등록 시)

로그인 (PKI)

#### 안전한 이용을 위해서 꼭 알아두세요!

필요한 사항을 구체적으로 규정함을 목적으로 합니다.

① "이용자"라 함은 당 사이트에 접속하여 이 약란에 따라 당 사이트가 제공하는 서비스를 받는 회원 및 비회원을 말합니다.

② "회원"이라 함은 서비스를 이용하기 위하여 당 사이트에 개인했보를 제공하여 아이디(D)와 비밀번 호를 부여 받은 자를 말합니다.

③ '최왕 아이디(00)'라 함은 최왕의 석별 및 서비스 이용을 위하여 한국환경공단에서 부여한 문자 및 숫자의 조합을 말합니다.
④ '비한버츠/레스이디'가 하우 위상이 자신이 비미너츠로 이하여 서저하 물자, 쇼지 이 트스로디이 자하르 마카이 IT1

제 2 조 (용어의 경의)

✔상기 약관에 동의합니다.(필수)

, 개인정보의 보유기간 및 이용기간

· 본시스템은 1차적으로 "아이디(ID)/비밀번호(PW)"로 인증을 하고, 특정한 사용자는 2차적으로 "인증서(PKI)" 또는 "OTP"로 검증을 합니다.

· OTP 로그인을 위해서는 우선 아이디+비밀번호로 로그인하셔야 합니다.

·자리를 비우게 되실 경우 반드시 <mark>로그아웃</mark>하시기 바랍니다.

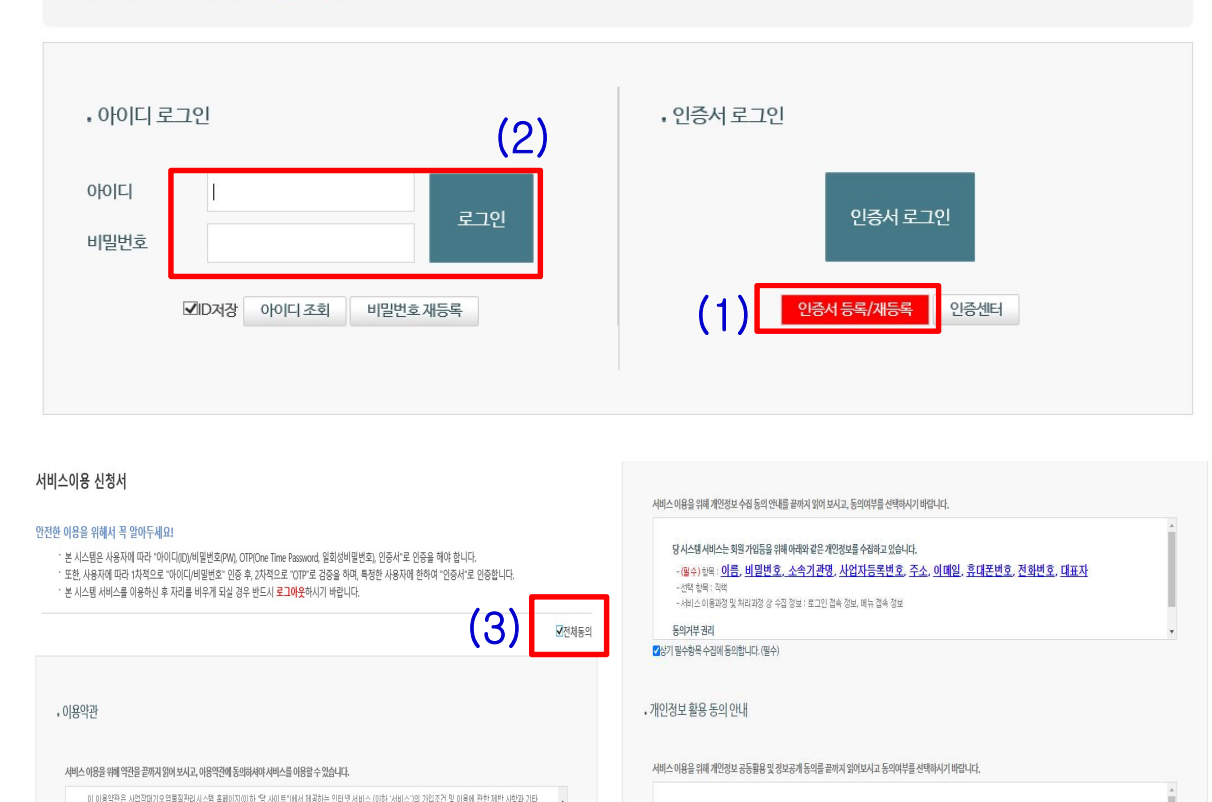

당 시스템 서비스는 수집한 개인정보를 다음의 목적의 위해 활용합니다.

이용자의 개인정보는 원칙적으로 개인정보의 처리목적이 달성되면 지체 없이 따기합니다.

정을 위한 기록보존, 불만처리 등을 목적으로 개인정보를 처리

개인정보의 보유 및 이용 기간

✔상기 개인정보 활용에 동의합니다.(필수)

회원가입 및 관리 : 회원가입 및 회원에 서비스 이용 및 제한적 본인 확인절차에 따른 본인 확인, 개인 식별, 부정이용방지, 비인가 이용방지, 기입 의사 확인, 뿐정 조

취소

(1) [인증서 로그인] 클릭 -[인증서 등록/재등록] 클릭

(2) "인증서 발급 대상자로 1차 로그인 이후 진입 가능합니다." 안내문구 나옴

- 아이디, 비밀번호 입력 ☞ C#####(숫자5자리)M 으로 부여된 아이디 및 비밀번호 입력

#### ※인증서재등록시입력후바로<u>기존</u> 인증서가뜨면 [취소] 버튼 클릭

(3) 비밀번호 변경 후 저장, 전체동의 체크 후[다음화면으로] 클릭

# 인증서 등록 방법 (인증서 최초 등록 또는 재등록 시)

#### PKI 등록

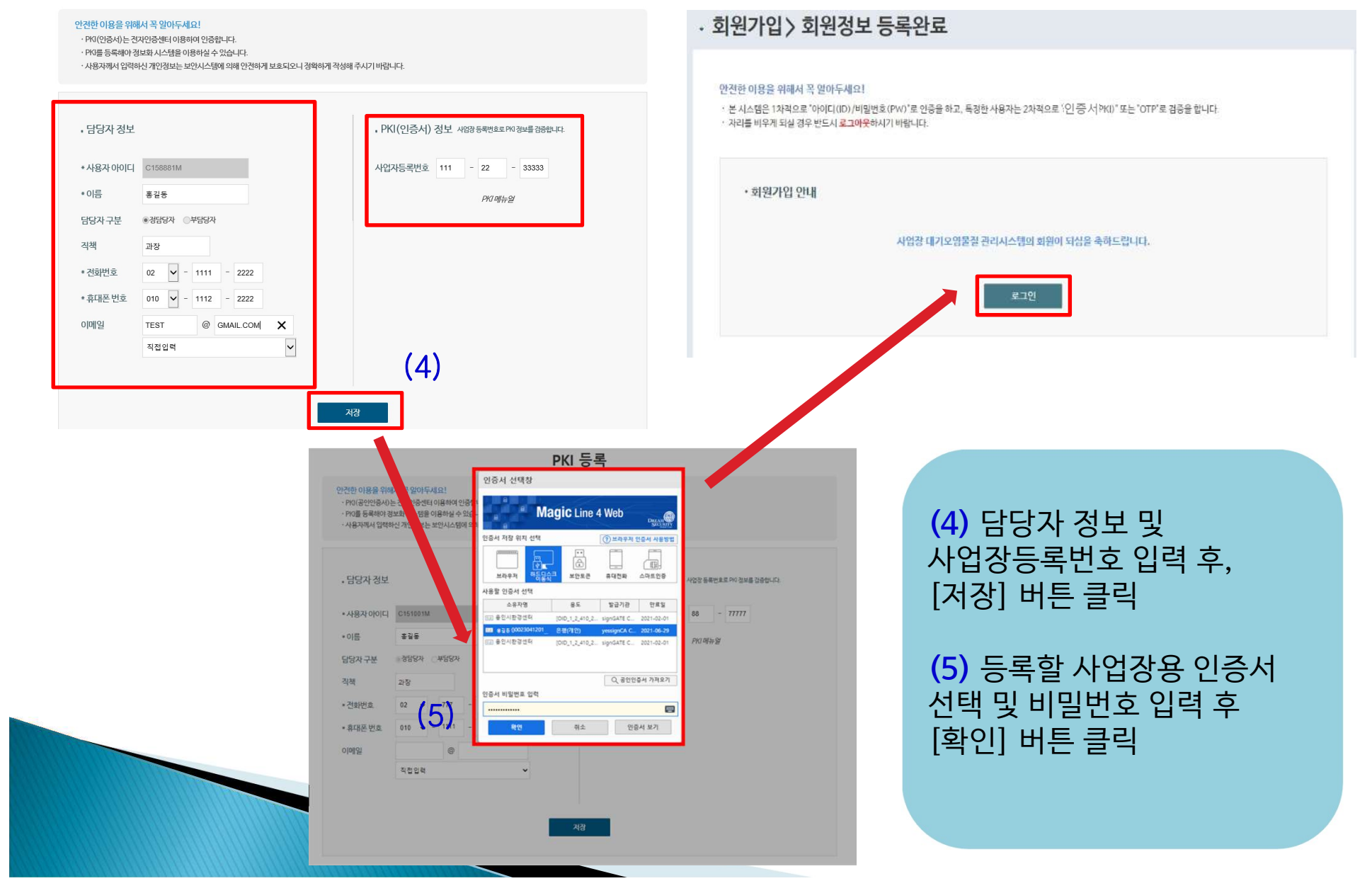